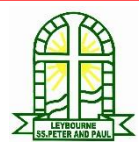

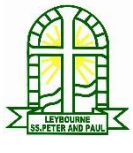

| Computing                                                                                                    | Unit 1.8 - Spreadsheets                |            |                                                                        | Yea             |  |
|----------------------------------------------------------------------------------------------------|----------------------------------------|------------|------------------------------------------------------------------------|-----------------|--|
| Key Learning                                                                                                    |                                        |            | Key Vocabulary                                                         |                 |  |
| To know what a spreadsheet program looks like.                                                                                     |                                        | Arrow keys | On a standard keyboard these can<br>used to move around the cells of a |                 |  |
| How to open 2Ca                                                                                                    | How to open 2Calculate in Purple Mash. |            | spreadsheet.                                                           |                 |  |
| How to enter data into spreadsheet cells.                                                                                          |                                        | Backspace  | Use this key to delete                                                 | the charact     |  |
| To use 2Calculate image tools to add clipart<br>to cells.<br>To use 2Calculate control tools: lock, move<br>cell, speak and count. |                                        | key .      | before the current cur                                                 | sor position.   |  |
|                                                                                                    |                                        | Cursor     | An indicator on a com                                                  | puter screer    |  |
|                                                                                                    |                                        |            | identifying the point th                                               | hat will be aff |  |

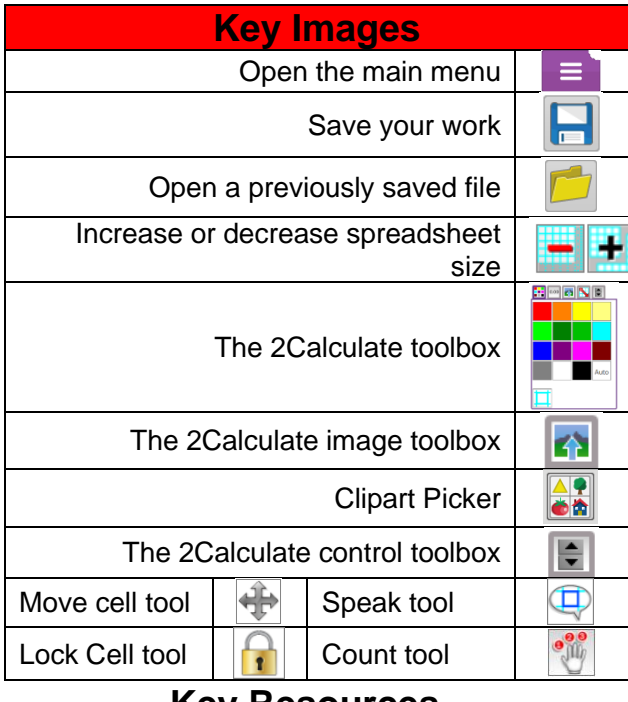

## Key Resources

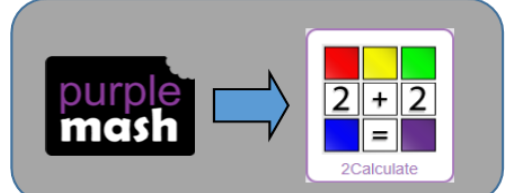

|                | Key Vocabulary                                                                 |
|----------------|--------------------------------------------------------------------------------|
| Arrow keys     | On a standard keyboard these can be                                            |
|                | spreadsheet.                                                                   |
| Backspace      | Use this key to delete the character                                           |
| key            | before the current cursor position.                                            |
| Cursor         | An indicator on a computer screen                                              |
|                | identifying the point that will be affected                                    |
|                | by input from the user. Often a blinking vertical line.                        |
| Columns        | Vertical reference points for the cells in a spreadsheet.                      |
| Cells          | An individual section of a spreadsheet grid. It contains data or calculations. |
| Clipart        | Simple pictures and symbols available for                                      |
| •              | computer users to add to documents.                                            |
| Count Tool     | In 2Calculate, this counts the number of                                       |
|                | cells with a value that matches the value                                      |
|                | of the cell to the left of the tool.                                           |
| Delete key     | Use this key to remove the contents of a cell.                                 |
| Image          | Use this to insert images into cells.                                          |
| Toolbox        |                                                                                |
| Lock Tool      | This tool prevents cell values being                                           |
|                | changed.                                                                       |
| Move cell tool | This tool makes a cell's contents                                              |
|                | moveable by drag-and-drop methods.                                             |
| Rows           | Vertical reference points for the cells in a                                   |
|                | spreadsheet.                                                                   |
| Speak Tool     | This tool will speak the contents of a cell                                    |
|                | containing a number each time the value                                        |
|                | changes.                                                                       |
| Spreadsheet    | A computer program that represents                                             |
|                | information in a grid of rows and columns.                                     |

| Key Questions                 |                                                                               |  |
|-------------------------------|-------------------------------------------------------------------------------|--|
| What does a spreadsheet look  | It has a grid of cells.                                                       |  |
| like?                         | These are in rows and columns.                                                |  |
|                               | The cells can be coloured, and you can type into them.                        |  |
|                               | You can use the toolbox to do different things with the data in the cells.    |  |
| How could you use a           | You can enter numbers and operators such as +, -, x in the cells. Entering an |  |
| spreadsheet to add up values? | equals sign in the correct cell will perform calculations.                    |  |
| How could you use the count   | The count tool will count the number of cells containing the same value or    |  |
| and speak tools?              | colour as it. The speak tool will say this number each time you click on the  |  |
|                               | cell or the number changes.                                                   |  |

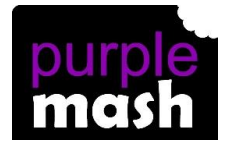

PURPLE MASH COMPUTING SCHEME OF WORK

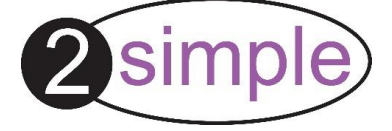